## Пошаговая инструкция по регистрации для тестирования в Региональной олимпиаде по финансовой грамотности

Прежде чем Вы начнете тестирование, Вам необходимо зарегистрироваться по ссылке <u>https://opensystem.tspu.ru/mod/quiz/view.php?id=621233</u>

|                                                                                                    | mkpuman ovpazobamenunan opega                                                                                                    |
|----------------------------------------------------------------------------------------------------|----------------------------------------------------------------------------------------------------|
| му ДО                                                                                                    | Русский (п                                                                                                    |
| Вход в систему ДО                                                                                                    | Вы в первый раз на нашем сайте?                                                                                                    |
| Войти на сайт<br>(Cookies должны быть разрешены в Вашем браузере)<br>Логин<br>Пароль Вход<br>Некоторые курсы могут позволять гостевой доступ<br>Зайти гостем<br>Забыли логин или пароль?<br>Да. помогите войти в систему | Для доступа к курсу вам необходимо создать учетную запись на сайте.<br>Пошаговая инструкция:<br>1. Заполните новую учетную запись (форму, содержащую данные о вас),<br>2. На ваш е-mail будет отправлено письмо.<br>3. Прочитайте письмо и проследуйте по ссылке, которую оно содержит.<br>4. Учетная запись будет подтверждена и система вас идентифицирует.<br>5. Выберите заинтересоваший вас курс.<br>6. Если для записи на курс требуется знание кодового слова, учитель сообщит его вам.<br>7. Итак уча споявился полный доступ к курсу: с этого момента вы будете пользовательским именем и<br>паролем, чтобы попасть на нето.<br>Создать учетную запись |
|                                                                                                    | Вы не прошли идентификацию (Бход)<br>Домой                                                                                                    |

## Шаг 1. Создать учетную запись

Шаг 2. Заполнение ВСЕХ полей в форме

|                                                                        | система дистанционного обучения<br>Открытая образовательная среда          |
|------------------------------------------------------------------------|----------------------------------------------------------------------------|
| Вход 🕨 Новая учетная запись                                            |                                                                            |
| Создать пользователя для входа в систему                               |                                                                            |
| Логин*<br>Пароль*                                                      | Отобразить                                                                 |
| Заполните информацию о себе                                            |                                                                            |
| e-mail<br>e-mail (повторить)*<br>Имя*<br>Фамилия*<br>Город*<br>Страна* | □<br>□<br>Выберите страну                                                  |
| Пользовательское Соглашение Сайта<br>Я понимаю и согласен*             | Щелкните здесь, чтобы прочитать Пользовательское Соглашение                |
|                                                                        | Сохранить Отмена Обязательные для заполнения поля в этой форме помечены *. |

В этом случае письмо с кодом активации Вашей учетной записи будет выслано на Ваш электронный адрес, указанный при регистрации.

## Шаг 3. Подтверждение контактных данных

По ссылке, полученной на электронный адрес, вы перейдете к тестированию по олимпиаде

|                                                                                                    | СИСТЕМА ДИСТАНЦИОННОГО ОБУЧЕНИЯ<br>Открытая образовательная среда                                                                              |
|----------------------------------------------------------------------------------------------------|----------------------------------------------------------------------------------------------------|
| начало ▶ Курсы ▶ Войти на Основы финансовой грамотности (Копытова А.<br>новы финансовой грамотности (Копытова А.И.)<br>Теасher: Анастасия Игоревна Копытова<br>Теаcher: Оксана Анатольевна Нестерова<br>Teacher: Татьяна Адольфовна Петрова | и.)                                                                                                    |
| Кодовое слово:                                                                                                    | Этот курс требует ввода 'кодового слова' - одноразового<br>пароля, который Вы должны были получить от учителя.<br>Записаться на курс<br>Отмена |

Шаг 4. 22 декабря 2021 г. с 9.00 до 21.00 откроется доступ к олимпиаде, можно проходить тестирование. Желаем успехов!